通过数字石大查询《个人所得税纳税申报表》的方法

登录数字石大(i.upc.edu.cn)网站,输入本人工号和密码,点 "登录"进入数字石大主页。如下图:

|           | <b>(2) y</b>      | 如字石大  |     |                     |        |           |                |     |      |      |              | 请输入您要    |
|-----------|-------------------|-------|-----|---------------------|--------|-----------|----------------|-----|------|------|--------------|----------|
|           | 我的空间              | 我的圈子~ | 服   | 务中心                 | >      | 数据        | 中心             | ~   | 应用   | 中心 消 | <b>镇中心 ~</b> |          |
|           | □常用应用             | 奈     | 待办事 | 宜                   |        |           |                |     |      |      | 💠 设置 🧪 编辑    | 1/1 <    |
|           | 办公应用              |       | 待办  | 名称                  |        |           |                |     |      |      | 通知时间         | 来源       |
|           | ■ 教学应用            |       | 关于  | 印发《                 | 中国石    | 油大学       | Ź(华)           | 东)职 | 江住宅  | 采暖费管 | 2015-07-13   |          |
| $\langle$ | ■ 财务资产            | >     | 关于  | 召开 <mark>2</mark> ( | )15年1  | 学校国       | 际化办            | 学工作 | [会议的 | 通知   | 2015-05-07   |          |
|           | ▲ 个人所得            | 税申报表  | 日程  |                     |        |           |                |     |      |      | 添加日          | 3程   查看貝 |
|           | 🔁 一卡通自            | 助服务平台 |     |                     |        |           | _              |     |      |      |              |          |
|           | ■ 学生应用            |       | *   | _                   | _20    | )17 1<br> | л<br>-         | ,   | »    |      |              |          |
|           | ■ 社交应用            |       | 26  | 27                  | <br>28 | 29        | <b>л</b><br>30 | 31  | 01   |      |              |          |
|           | ■ 大众健身            |       | 02  | 03                  | 04     | 05        | 06             | 07  | 08   | 4    |              | 10       |
|           | 快速链接              | 添加    | 09  | 10                  | 11     | 12        | 13             | 14  | 15   | Ê    | 自无目          | 柱        |
|           | ● 中国石油大学          |       | 16  | 17                  | 18     | 19        | 20             | 21  | 22   |      |              |          |
|           |                   |       | 23  | 24                  | 25     | 26        | 27             | 28  | 29   |      |              |          |
|           | 上次登录              |       | 30  | 31                  | 01     | 02        | 03             | 04  | 05   |      |              |          |
|           | - ■■▲ 170 00 00 1 | 140   |     |                     |        |           |                |     |      |      | ▶ 今日直播       | a 🗍 360a |

往年安装过"个人所得税申报表"应用的,请点击"财务资产" 应用类,再点击"个人所得税申报表"应用即可。

新用户请看下图:

| NEV | 360安全浏览 | 5器 7.1<br>合 5 | ት 🔾        | http://i.upc.edu.cn | /dcp/forward.action?path=/portal/portal&p=appstore  ひ 愛 ♥ Q.点此提家               | ■ 「「」<br>「「」<br>「」<br>「」<br>「」<br>「」<br>「」<br>「」<br>「」<br>「」 | b 😫 — 🗐 ×      |
|-----|---------|---------------|------------|---------------------|--------------------------------------------------------------------------------|--------------------------------------------------------------|----------------|
| 0   | ] 跨屏浏览  | 企数            | 字石大        | Digitalized DCP ×   | +                                                                              |                                                              | C I            |
| *   |         |               | Ç          | 3 数字石大              | 请输入影要搜索的内容                                                                     | 搜索                                                           | ^              |
| 折   |         |               | 我的         | 空问 我的圈子~            | 服务中化 应用中心 満息中心 >                                                               |                                                              |                |
|     |         |               | 日常         | 10月 奈               | ☆ 应用中心                                                                         |                                                              |                |
|     |         |               | 点击在        | i上角齿轮设置             |                                                                                |                                                              |                |
|     |         |               | □ 办:       | 公应用                 | ● 推荐应用                                                                         | 1/1 < >                                                      |                |
|     |         |               | • <u> </u> | 日程                  | 主題专栏         失物招發         微博           卸號   译循         安英   译循         節號   译循 |                                                              |                |
|     |         |               |            | 个人所得税申报表            | 未安装 已安装 證素应用                                                                   | 搜索                                                           | •              |
|     |         |               | <u>-</u>   | OA系统<br>办公电话        | 全部应用   办公应用   教学应用   社交应用   移动门户   学生应用                                        |                                                              |                |
|     |         |               |            | 财务综合服务平台            | 你问我答<br>工作、生活中遇到的问题在此提出来,我们紧您回答详<br>详情                                         | abalite abarra                                               |                |
|     |         |               | 8          | 一卡通自助服务平台           | 安装应用                                                                           | 女装应用                                                         |                |
|     |         |               |            | 和大云盘<br>我的图书馆       |                                                                                |                                                              |                |
|     |         |               | <u>-</u>   | 科研管理系统              | 安装应用                                                                           | 安装应用                                                         |                |
| +   |         |               |            | 人事系统                | 御后御中 初行帝祖安佑                                                                    |                                                              | ~              |
| <   | 📅 今日特卖  | 窟方            | : 11/      | 民币玩家进               | 日時再浏览 100 122 加速器                                                              | √下載 ℙ 🤗                                                      | [              |
|     | ) 🍤 🛛   |               |            | 🚳 🙆 M               | K ≝ Ø ┆ 📢                                                                      | 🖲 🔸 🖓 🗔 (                                                    | » 🔞 2015-12-23 |

点击"应用中心"(见上图),在屏幕下方找到应用"个人所得税申报表",点击旁边的"安装应用"。如下图:

| 6            | 360安全浏           | 览器 7.1   |               |                            |              |                                            |            | > 文件                        | 查看《    | マボロ 工具                                                                                                    | 帮助  | # -   | - 0               | ×  |
|--------------|------------------|----------|---------------|----------------------------|--------------|--------------------------------------------|------------|-----------------------------|--------|----------------------------------------------------------------------------------------------------|-----|-------|-------------------|----|
| NEV          | ) <del>(</del> c | <u>ሰ</u> | r O           | http://i. <b>upc.edu.c</b> | n/dcp/forv   | vard.action?path=/portal/portal&p=appstore | 0 G V      | <ul> <li>Q,同程春节板</li> </ul> | □票 特惠: | L折起 Q                                                                                                    | 8   | • 🛈 👻 | 💌 👻               | P  |
| 0            | ] 跨屏浏览           | 企数       | 石大            | Digitalized DCP $\times$   | +            |                                            |            |                             |        |                                                                                                    |     |       | C *               | S  |
| $\mathbf{x}$ |                  |          | )<br>Ser      | 通知                         |              |                                            |            |                             |        |                                                                                                    |     |       |                   | ^  |
| ¥            |                  |          | 4             | 办公电话                       | 未安装          | 已安装                                        |            | 搜索应用                        | 3      | 搜索                                                                                                    | Ē   |       |                   |    |
| ЭЛ           |                  |          |               | 资产申报系统                     | 全部应用         | 办公应用   教学应用   社交应用   移动门户   学生应用           | -          |                             |        |                                                                                                    |     |       |                   |    |
|              |                  |          |               | 石大云盘                       | 22           | 你问我答<br>工作、生活中遇到的问题在此提出来,我们帮您回答详           | 失物招领<br>详情 |                             |        |                                                                                                    |     |       |                   |    |
|              |                  |          | S             | 我的图书馆                      |              | 情安装应用                                      |            |                             |        | 安装应用                                                                                                    |     |       |                   |    |
|              |                  |          |               | 财务综合服务平台                   |              | 我的易班                                       | 服务中心       |                             |        |                                                                                                    |     |       |                   |    |
|              |                  |          | <del>83</del> | 一卡通自助服务平台                  |              | ifi 💙                                      | 详情         |                             |        | the second second second second second second second second second second second second second second second se |     |       |                   |    |
|              |                  |          |               | OA系统                       |              | 女表应用                                       |            |                             |        | 文装应用                                                                                                    |     |       |                   |    |
|              |                  |          |               | 人事系统                       |              | 微信绑定                                       | 招标管理系统     | 統                           |        |                                                                                                    |     |       |                   | 4  |
|              |                  |          | <u>k</u> ,    | 科研管理系统                     | <b>•</b> ••• | 详情 安裝应用                                    | 详情         |                             |        | 安準応用                                                                                                    |     |       |                   |    |
|              |                  |          | ₽3            | 教工正版平台                     |              | ( Xetters                                  |            |                             |        | XAALENS                                                                                                    |     |       |                   |    |
|              |                  |          | 日 教生          | 学应用                        |              | 摇摇抽奖                                       | 个人所得税      | 申报表                         |        |                                                                                                    |     |       |                   |    |
|              |                  |          | 0社3           | 这应用                        | <b>V</b>     | 使用ibeacon和微信摇一摇周边进行抽奖详情<br>安装应用            | 详情         | ア                           | $\sim$ | 安装应用                                                                                                    |     |       |                   |    |
|              |                  |          | 日学生           | E 应用                       |              |                                            |            |                             |        | $\sim$                                                                                                    | -   |       |                   |    |
|              |                  |          |               |                            | ALLY N       | 服修中心                                       | 档案管理系统     | 统                           |        |                                                                                                    |     |       |                   |    |
|              | 好掏               |          |               |                            |              | 安装应用                                       | 開天 之重相時    | 亲言理杀琐 评情                    |        | 安装应用                                                                                                    |     |       |                   |    |
| +            | 推荐               |          |               |                            |              |                                            |            |                             |        |                                                                                                    |     |       |                   | ~  |
| <1           | 🛗 今日特卖           | 😭 魔方     | <u>【沈</u>     | 瓷器福利] 360智能硬(              | +大抽奖!全网      | 每天送                                        | 🛛 跨屏浏览     | 芝 19 12 加速                  | 器 √下≸  | the pp β                                                                                                    | 9 1 | ⊒ ()) | Q 10              | 0% |
| 1            | ) 😘 [            |          |               | 3                          | ₽            |                                            |            | сн 🚎 🕑 ᅾ                    | :: 8   | 📀 😨 🕯                                                                                                    |     |       | 15:24<br>015-12-2 | 3  |

在屏幕左侧出现新应用"个人所得税申报表",点击它。如下图:

|                              | 圍子⋎ | 服   | 务中心                 | >     | 数据    | 中心     | ~        | 应用       | 中心   | 消息中(  | ۵×       |     |
|------------------------------|-----|-----|---------------------|-------|-------|--------|----------|----------|------|-------|----------|-----|
| □ 常用应用                       | 奈   | 待办寻 | ョ                   |       |       |        |          |          |      | ✿ 设置  | 昰 🦯 编辑   | 1/1 |
| □ 办公应用                       |     | 待办  | 名称                  |       |       |        |          |          |      | 通     | 知时间      | 来   |
| ■ 教学应用                       |     | 关于  | 印发《                 | 中国石   | 油大    | 学(华)   | 东)职      | 工住宅      | 采暖费管 | . 201 | 15-07-13 |     |
| ■财务资产                        |     | 关于  | 召开 <mark>2</mark> ( | )15年3 | 学校国   | 际化办    | 学工作      | 医会议的     | 通知   | 201   | 15-05-07 |     |
| 个人所得税申报                      | 3)  | 日程  |                     |       |       |        |          |          |      |       | 添加日      | 程丨查 |
| 🔁 一卡通自助服务                    | 平台  |     |                     | 20    | 017 1 | в      |          |          |      |       |          |     |
| □ 学生应用                       |     | **  | _                   | =     | m     | л<br>Т | <u>.</u> | <i>"</i> |      |       |          |     |
| ■ 社交应用                       |     | 26  | 27                  | 28    | 29    | 30     | 31       | 01       |      |       |          |     |
| ■ 大众健身                       |     | 02  | 03                  | 04    | 05    | 06     | 07       | 08       | 1    |       |          | 10  |
| 快速链接                         | 添加  | 09  | 10                  | 11    | 12    | 13     | 14       | 15       | Ī    | 当才    | こ日       | 砫   |
| <ul> <li>● 中国石油大学</li> </ul> |     | 16  | 17                  | 18    | 19    | 20     | 21       | 22       |      |       |          |     |
|                              |     | 23  | 24                  | 25    | 26    | 27     | 28       | 29       |      |       |          |     |
|                              |     |     |                     | 0.4   | 0.0   | 0.0    | 0.4      | 0.5      |      |       |          |     |

出现本人的全年校内收入统计表,点击统计表下方的"生成收入 表及个税申报表",如下图:

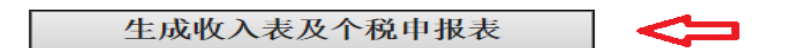

点击后可以生成 word 版《个人所得税纳税申报表》,核实无误 后即可打印两份,按时持身份证及复印件到东营市地税局办税服务厅 自行申报即可。